## Comment reprogrammer une tâche?

help.fracttal.com/hc/fr/articles/24947744886925-Comment-reprogrammer-une-tâche

Dans Fracttal, il existe différentes options permettant de reprogrammer une ou plusieurs tâches en même temps, soit pour s'occuper d'une tâche en retard, soit pour prendre de l'avance sur le calendrier. Pour ce faire, il suffit d'entrer dans le sous-module TOs et de sélectionner les tâches en attente que vous souhaitez replanifier dans l'une des vues disponibles (Kanban, TimeLine et Liste) pour activer la barre d'édition, où l'option de replanification apparaîtra.

## Dans la vue Kanban

| Work Management<br>View Kanban               |                                       |          |                                                                                                    |       | 8 E JC -                                                                                                    |
|----------------------------------------------|---------------------------------------|----------|----------------------------------------------------------------------------------------------------|-------|----------------------------------------------------------------------------------------------------|
| ← (3) Selected                               |                                       |          |                                                                                                    |       | * ) + New WO                                                                                                    |
| Pending Tasks 17                             | 5 WOs in Process                      | 2752 🖒   | WOs in Review                                                                                                    | 217 💍 | Closed WOs                                                                                                    |
| SRULUAGSA-MEXCLADOR 1 ) MEZCLADOR 1          | Task: solicitud de baja de activo     | = 0%     | OT-67-GR<br>Created by Jonas Campos<br>Asset: { MON-FA-0001 } MONTADORA - FA                                                                                                    |       | OT-64-GR<br>Created by Alexander Fuente<br>Asset: Saufer { 8300 }                                                                                                    |
| Tas c BISAGRA OXIDADA                        | © 00:10                               | (↓) :    | Task: Mantenimiento preventivo                                                                                                    | =     | Task: Mantenimiento Pre                                                                                                    |
| Ō 00:10 🛱 2025-03-28                         |                                       |          | O     O     O | 100 % | <ul> <li>00:10</li></ul>                                                                                                    |
| 🗟 JNPLANNED 🏷 ī                              | Created by DIEGO VERGARA              |          | JC Jonas Campos                                                                                                    | ⊌ :   | AF Alexander Fuentes                                                                                                    |
|                                              | Asset: { EQ.AC-M303 } MODULO 303-1    |          | OT-54-GR<br>Created by Ramon Toro                                                                                                    |       | OT-62-GR<br>Created by FRANCISCO BRU                                                                                                    |
| Asset: { BRULUAGSA-MEXCLADOR 1 } MEZCLADOR 1 | Task: CAMBIO DE MODULO 303            | = 0%     | Asset Work Management:                                                                                                    |       | Asset: { BRULUAGSA-ME                                                                                                    |
| Tas : MANTENIMIENTO BIMESTRAL                | <ul> <li>Ŏ 00:10</li></ul>            | da i     | {080167.1 } MOTOR 1                                                                                                    |       | Task: BISAGRA OXIDADA                                                                                                    |
| ⊙ 11:00 🛱 2025-05-28                         | Aunun                                 | •••      | Ō 00:40 🛱 2025-03-27                                                                                                    | 75 %  | O:10 # 2025-03-28     O:10     O:10 |
| EVERY 2 MONTHS                               | O I-53-GR<br>Created by DIEGO VERGARA |          | 🔅 Abelardo Perez                                                                                                    | ch :  | M Miguel Mosqueda                                                                                                    |
| 0                                            | Asset: SALA 303 { EQ.AC-S303 }        |          | OT-35-GR<br>Created by ALEXANDER SANCHEZ                                                                                                    |       | OT-61-GR<br>Created by FRANCISCO BRU                                                                                                    |
| Asset: PLANTA DE LAVADO { LASMAY-01 }        | Task: MANTENCION SALA                 | ≈<br>0 % | Asset: { TRAC-ALEX-01 } TRACTOR ALEXAN                                                                                                    | DER   | Asset Wa                                                                                                    |
| Task: INVENTARIO                             |                                       |          | Task: INSPECCION DE FUGAS                                                                                                    |       | {BRULUAGSA-MEXCLAD                                                                                                    |
| ⊙ 00:10                                      | AGUSTINA IRISARRI                     | ⊌ :      | ⑦ 00:10                                                                                                    | 100 % | <ul> <li>14:00 = 2025-03-28</li> </ul>                                                                                                    |

|                                              |                                                             |                |                                            | ← Reschedule Task                 |
|----------------------------------------------|-------------------------------------------------------------|----------------|--------------------------------------------|-----------------------------------|
| ← (3) Selected                               |                                                             |                |                                            | - Selected Tasks                  |
| Pending Tasks 171 💍                          | WOs in Process                                              | 2752 💍         | WOs in Re                                  | - New Date                        |
| Asset: { BRULUAGSA-MEXCLADOR 1 } MEZCLADOR 1 | Task: solicitud de baja de activo                           |                | OI-67-GR<br>Created by Jon<br>Asset: { MON | - Responsible                     |
| Task: BISAGRA OXIDADA                        | ♂ 00:10                                                     | 0%             | Task: Manter                               | Jonas Campos                      |
| ⑦ 00:10                                      | OT-55-GR                                                    | • :            | <u>    00:30    </u>                       | Cause or lask rescrievaling     Y |
| G UNPLANNED                                  | Created by DIEGO VERGARA Asset: { EQ.AC-M303 } MODULO 303-1 |                | JC Jonas Ca                                | Note                              |
| Asset: ( BRULUAGSA-MEXCLADOR 1 ) MEZCLADOR 1 | Task: CAMBIO DE MODULO 303                                  | =              | Created by Ran                             |                                   |
| Task: MANTENIMIENTO BIMESTRAL                | ⊙ 00:10 📾 2025-03-28                                        | d2 :           | ⊘ 1<br>{080167.1}N                         |                                   |
| O 01:00 💼 2025-05-28                         | OT-53-GR                                                    |                | Ō 00:40 🗮                                  |                                   |
| EVERY 2 MONTHS                               | Created by DIEGO VERGARA Asset: SALA 303 { EQ.AC-S303 }     |                | Abelardo                                   |                                   |
| Asset: PLANTA DE LAVADO { LASMAY-01 }        | Task: MANTENCION SALA                                       | \$             | Created by ALE                             |                                   |
| Task: INVENTARIO =                           | ⓒ 01:00 📅 2025-03-28                                        | راي :<br>راي : | Task: INSPE(                               |                                   |
| ⑦ 00:10                                      | OT ED OD                                                    |                | Ō 00:10 ∉                                  | ③ Reschedule                      |

## Dans la vue TimeLine

| Work Management<br>View Calendar |                             |                              |                              |                          |                               | <b>S S C ·</b>            |
|----------------------------------|-----------------------------|------------------------------|------------------------------|--------------------------|-------------------------------|---------------------------|
|                                  |                             |                              |                              |                          | ٢                             | • New WO                  |
| Pending Tasks 🛞 Wo               | rk Orders 🛞                 |                              |                              | Calendar                 | ~ Month ~                     | 2025-03-31 (i)            |
| Sun                              | Mon                         | Tue                          | Wed                          | Thu                      | Fri                           | Sat                       |
| 23                               | 24                          | 25                           | 26                           | 27                       | 28                            | 01                        |
|                                  | 13:54 OT-2374-FRA           |                              | 0%                           | 06:44 0T-2387-IMP 0%     | 03:00 OT-2392-IMP 0%          | 05:00 OT-2328-FRA 100%    |
|                                  | 11:46 PAUTA DE MANTENIMIE   | 09:34 OT-2376-FRA 0%         | 13:53 OT-2380-IMP 100%       | 11:45 0T-2386-IMP 100%   | 06:35 Registro de temperatura | 08:00 MANTENIMIENTO ANU/  |
|                                  | + 4 More                    | + 5 More                     | + 4 More                     | + 6 More                 | + 13 More                     | + 6 More                  |
| 02                               | 03                          | 04                           | 05                           | 06                       | 07                            | 08                        |
|                                  | 03:00 OT-2311-FRA 0%        | 13:32 OT-1116-FRA 100%       | 15:55 OT-2294-FRA 100%       | 11:00 OT-2422-IMP        |                               | 100%                      |
|                                  | 05:24 OT-2404-IMP 100%      | 14:48 Troca dos parafusos da |                              | 10:06 OT-2409-IMP 100%   | 20:43 0T-2416-IMP             | 100%                      |
|                                  | + 6 More                    | + 3 More                     |                              | + 6 More                 | + 3 More                      |                           |
| 09                               | 10                          | 11                           | 12                           | 13                       | 14                            | 15                        |
| 11:00 OT-2422-IMP                |                             |                              |                              |                          |                               | 100%                      |
|                                  | 11:53 Mantenimiento Semestr | 08:54 OT-2423-IMP 0%         | 12:00 T03-Mantenimiento Trin | 09:33 MANTENIMIENTO MEN: | 09:24 0T-2454-IMP 100%        | 07:26 REGISTRO DE MEDIDOR |
|                                  | + 8 More                    | + 2 More                     | + 12 More                    | + 9 More                 | + 8 More                      | + 6 More                  |
| 16                               | 17                          | 18                           | 19                           | 20                       | 21                            | 22                        |
| 11:00 OT-2422-IMP                |                             |                              |                              |                          |                               | 100%                      |
|                                  | 08:35 INSPECCIÓN MENSUAL    | 07:26 OT-2355-FRA 100%       | 10:46 OT-5-2025 100%         | 10:10 OT-2449-IMP 100%   |                               | 15:00 OT-15-GR 100%       |
|                                  | + 4 More                    | + 7 More                     | + 5 More                     | + 9 More                 |                               |                           |
| 23                               | 24                          | 25                           | 26                           | 27                       | 28                            | 29                        |
| 11:00 OT-2422-IMP                |                             |                              |                              |                          |                               | 100%                      |
|                                  |                             | 06:51 OT-21-GR 100%          | 08:16 OT-1041-24 100%        | 08:50 OT-40-GR           | 100%                          |                           |
|                                  |                             | + 18 More                    | + 11 More                    | + 12 More                | + 15 More                     |                           |
| 30                               | 31                          | 01                           | 02                           | 03                       | 04                            | 05                        |
| 11:00 OT-2422-IMP                |                             |                              |                              |                          |                               | 100%                      |
|                                  | 12:00 OT-37-GR 0%           | 03:00 OT-66-GR 0%            |                              | 16:10 INSPECCION SEMANAL |                               |                           |
|                                  | + 3 More                    | + 3 More                     |                              |                          |                               |                           |

| Work Management<br>View Calendar |                             |                              |                              |                   | Reschedule Task                           |
|----------------------------------|-----------------------------|------------------------------|------------------------------|-------------------|-------------------------------------------|
|                                  |                             |                              |                              |                   | Selected Tasks                            |
| Pending Tasks 🛞 Wo               | rk Orders 🛞                 |                              |                              | Ca                | New Date                                  |
| Sun                              | Mon                         | Tue                          | Wed                          | Thu               | 2025-03-31 15:18                          |
|                                  | 24                          |                              |                              |                   | - Responsible -                           |
|                                  | 13:54 OT-2374-FRA           |                              | 0%                           | 06:44 OT-2387-IMP | longe Compos                              |
|                                  | 11:46 PAUTA DE MANTENIMIE   | 09:34 OT-2376-FRA 0%         | 13:53 OT-2380-IMP 100%       | 11:45 OT-2386-IMP | Jonas Campos                              |
|                                  | + 4 More                    | + 5 More                     | + 4 More                     | + 6 More          | Cause of task rescheduling                |
| 02                               | 03                          | 04                           | 05                           |                   | ~                                         |
|                                  | 03:00 OT-2311-FRA 0%        | 13:32 OT-1116-FRA 100%       | 15:55 OT-2294-FRA 100%       | 11:00 OT-2422-IMP |                                           |
|                                  | 05:24 OT-2404-IMP 100%      | 14:48 Troca dos parafusos da |                              | 10:06 OT-2409-IMP | Cause of task rescheduling can't be blank |
|                                  | + 6 More                    | + 3 More                     |                              | + 6 More          |                                           |
| 09                               | 10                          | 11                           | 12                           |                   | Note                                      |
| 11:00 OT-2422-IMP                |                             |                              |                              |                   |                                           |
|                                  | 11:53 Mantenimiento Semestr | 08:54 OT-2423-IMP 0%         | 12:00 T03-Mantenimiento Trin | 09:33 MANTENI     |                                           |
|                                  | + 8 More                    | + 2 More                     | + 12 More                    | + 9 More          |                                           |
| 16                               | 17                          | 18                           | 19                           |                   |                                           |
| 11:00 OT-2422-IMP                |                             |                              |                              |                   |                                           |
|                                  | 08:35 INSPECCIÓN MENSUAL    | 07:26 OT-2355-FRA 100%       | 10:46 OT-5-2025 100%         | 10:10 OT-2449-IMP |                                           |
|                                  | + 4 More                    | + 7 More                     | + 5 More                     | + 9 More          |                                           |
| 23                               | 24                          | 25                           | 26                           |                   |                                           |
| 11:00 OT-2422-IMP                |                             |                              |                              | r                 |                                           |
|                                  |                             | 06:51 OT-21-GR 100%          | 08:16 OT-1041-24 100%        | 08:50 OT-40-GR    |                                           |
|                                  |                             | + 18 More                    | + 11 More                    | + 12 More         |                                           |
| 30                               | 31                          |                              |                              |                   |                                           |
| 11:00 OT-2422-IMP                |                             |                              |                              |                   |                                           |
|                                  | 12:00 OT-37-GR 0%           | 03:00 OT-66-GR 0%            |                              | 16:10 INSPECCIO   |                                           |
|                                  | + 3 More                    | + 3 More                     |                              |                   | () Reschedule                             |

## Dans la vue en liste

| ≡ <sup>We</sup> | ork Management<br>ending Tasks |              |                            |                         |                            | Q Search |                           |                    | ~     |
|-----------------|--------------------------------|--------------|----------------------------|-------------------------|----------------------------|----------|---------------------------|--------------------|-------|
|                 |                                |              |                            |                         |                            |          | r<br>S                    | + New WO           | :     |
| ~               | (2) Selected                   |              |                            |                         |                            |          |                           |                    |       |
| Ŀ.              |                                | Code         | Asset                      | Task                    | Trigger                    | Delay    | Planned Maintenance       | Auto Schedule Date | Actua |
|                 | ⊚ 🕓 🗄                          | BRULUAGSA    | { BRULUAGSA-MEXCLADOR      | BISAGRA OXIDADA         | Non Scheduled Tasks        | 2        |                           | 2025-03-28 20:09   | 2025  |
|                 | 0 3                            | LASMAY-01    | PLANTA DE LAVADO { LAS     | INVENTARIO              | Event NECESIDAD DE INVEN   | 3        | 01. PLAN MANTTO. HPU BO   | 2025-03-28 11:53   | 2025  |
| 0               | 0 5                            | GRU-AV-G03   | HOYO 15 { GRU-AV-G03-CG1   | LIMPIEZA Y CORTE        | Date Every 1 Day(s)        | 3        | PLAN DE TAREAS PARA HO    | 2025-03-28 13:00   | 2025  |
| Ο               | $\odot$                        | PROC-01      | PROCESO { PROC-01 }        | EVALUACIÓN DE EQUIPO    | Event EVALUACION DE EQUI   | 4        | PLAN DE MTTO EQUIPO DE    | 2025-03-26 19:15   | 2025  |
| Ο               | ◎ 🕄 🗄                          | Robus-2      | { Robus-2 } INOVA TP 924   | FALLA DETECTADA         | Non Scheduled Tasks        | 5        |                           | 2025-03-25 20:51   | 2025  |
| Ο               | $\odot$                        | P0300701-I   | { P0300701-ID101-FW-DV1    | INSPECCIÓN TRIMESTRAL   | Date Every 3 Months        | 278      | Protocolo R6451-05 Sistem | 2024-06-25 20:05   | 2024  |
| Ο               | $\odot$                        | P0300701-I   | { P0300701-ID101-FW-DV1    | INSPECCIÓN MENSUAL      | Date Every 1 Months        | 339      | Protocolo R6451-05 Sistem | 2024-04-25 20:05   | 2024  |
| Ο               | $\odot$                        | EQ.ECV-00    | { EQ.ECV-00 } GENERADOR    | INSPECCION SEMANAL      | Date Every 1 Week(s)       | 5        | PLAN DE TAREAS 'ACTIVO 1' | 2025-03-26 12:00   | 2025  |
| 0               | $\odot$                        | EQ.ECV-03    | { EQ.ECV-03 } UNIDAD OLEO  | INSPECCION SEMANAL (MI  | Date Every 1 Wednesday     | 5        | PLAN REAL ECV (EQUIPO 1)  | 2025-03-26 12:00   | 2025  |
| Ο               | $\odot$                        | EQ.ECV-03    | { EQ.ECV-03 } UNIDAD OLEO  | INSPECCION SEMANAL (VIE | Date Every 1 Friday        | 3        | PLAN REAL ECV (EQUIPO 1)  | 2025-03-28 12:00   | 2025  |
| Ο               | $\odot$                        | GR12         | { GR12 } 401               | Mantenimiento por horas | Reading Each 500 Hora (Hr) | 6        | Locomotora GR12           | 2025-03-25 09:41   | 2025  |
| Ο               | © € ₫                          | ELCO-ELTE-01 | EL CORRAL { ELCO-ELTE-01 } | El molino 1 no funciona | Non Scheduled Tasks        | 10       |                           | 2025-03-20 17:00   | 2025  |
|                 |                                |              |                            |                         |                            |          |                           |                    |       |
| Sho             | wing 50 of 105                 |              |                            |                         |                            |          |                           |                    |       |

|              | ork Management<br>ending Tasks |              |                            |                         |                            | (     | ← Reschedule Task                         |
|--------------|--------------------------------|--------------|----------------------------|-------------------------|----------------------------|-------|-------------------------------------------|
|              |                                |              |                            |                         |                            |       | - Selected Tasks                          |
| $\leftarrow$ | (2) Selected                   |              |                            |                         |                            |       | New Date                                  |
|              |                                | Code         | Asset                      | Task                    | Trigger                    | Delay | 2025-03-31 15:19                          |
|              | © (ੈ) 🗄                        | BRULUAGSA    | BRULUAGSA-MEXCLADOR        | BISAGRA OXIDADA         | Non Scheduled Tasks        | 2     | Responsible                               |
|              | 0                              | LASMAY-01    | PLANTA DE LAVADO { LAS     | INVENTARIO              | Event NECESIDAD DE INVEN   | 3     | Cause of task rescheduling                |
|              | 0                              | GRU-AV-G03   | HOYO 15 { GRU-AV-G03-CG1   | LIMPIEZA Y CORTE        | Date Every 1 Day(s)        | 3     | ~                                         |
|              | 0                              | PROC-01      | PROCESO { PROC-01 }        | EVALUACIÓN DE EQUIPO    | Event EVALUACION DE EQUI   | 4     | Cause of task rescheduling can't be blank |
|              | 0 5 5                          | Robus-2      | { Robus-2 } INOVA TP 924   | FALLA DETECTADA         | Non Scheduled Tasks        | 5     | Note                                      |
|              | 0                              | P0300701-I   | { P0300701-ID101-FW-DV1    | INSPECCIÓN TRIMESTRAL   | Date Every 3 Months        | 278   |                                           |
|              | 0                              | P0300701-I   | { P0300701-ID101-FW-DV1    | INSPECCIÓN MENSUAL      | Date Every 1 Months        | 339   |                                           |
|              | 0                              | EQ.ECV-00    | { EQ.ECV-00 } GENERADOR    | INSPECCION SEMANAL      | Date Every 1 Week(s)       | 5     |                                           |
|              | 0                              | EQ.ECV-03    | { EQ.ECV-03 } UNIDAD OLEO  | INSPECCION SEMANAL (MI  | Date Every 1 Wednesday     | 5     |                                           |
|              | 0                              | EQ.ECV-03    | { EQ.ECV-03 } UNIDAD OLEO  | INSPECCION SEMANAL (VIE | Date Every 1 Friday        | 3     |                                           |
|              | 0                              | GR12         | { GR12 } 401               | Mantenimiento por horas | Reading Each 500 Hora (Hr) | 6     |                                           |
|              | 0 🕑 🗄                          | ELCO-ELTE-01 | EL CORRAL { ELCO-ELTE-01 } | El molino 1 no funciona | Non Scheduled Tasks        | 10    |                                           |
|              | <u>∽ ∽ +</u>                   |              |                            |                         |                            | _     |                                           |
| Sho          | wing 50 of 105                 |              |                            |                         |                            |       | () Reschedule                             |

Ensuite, en cliquant sur l'option de reprogrammation , vous ouvrirez une nouvelle fenêtre dans laquelle vous pourrez saisir la date et la raison pour laquelle la tâche est reprogrammée.

Enfin, lorsque vous avez terminé votre travail d'édition, il vous suffit de cliquer sur Replanifier pour enregistrer les modifications que vous avez apportées.

**Note :** Tenez compte que si nous reprogrammons une tâche, la date calculée ne sera pas modifiée. La date calculée restera la même selon le type de tâche, de la manière suivante :

- Pour les événements de type « date fixe », elle correspond généralement à la date de planification initiale qui a été définie dans la liste des tâches.
- Pour les événements de type « date NON fixe », la date calculée correspond au jour où le plan d'entretien suivant sera déclenché.
- Pour les plans d'entretien avec des déclencheurs tels que « chaque », « quand » ou « événement », la date calculée correspond également au jour où l'événement est déclenché, c'est-à-dire, le même jour où la tâche apparaît dans la colonne des tâches en attente.
- Pour les maintenances correctives, la date calculée correspond également au jour où l'événement est déclenché, c'est-à-dire, le même jour où la tâche apparaît dans la colonne des tâches en attente.